## **Windows Update**

How can you tell if your Windows PC is fully updated?

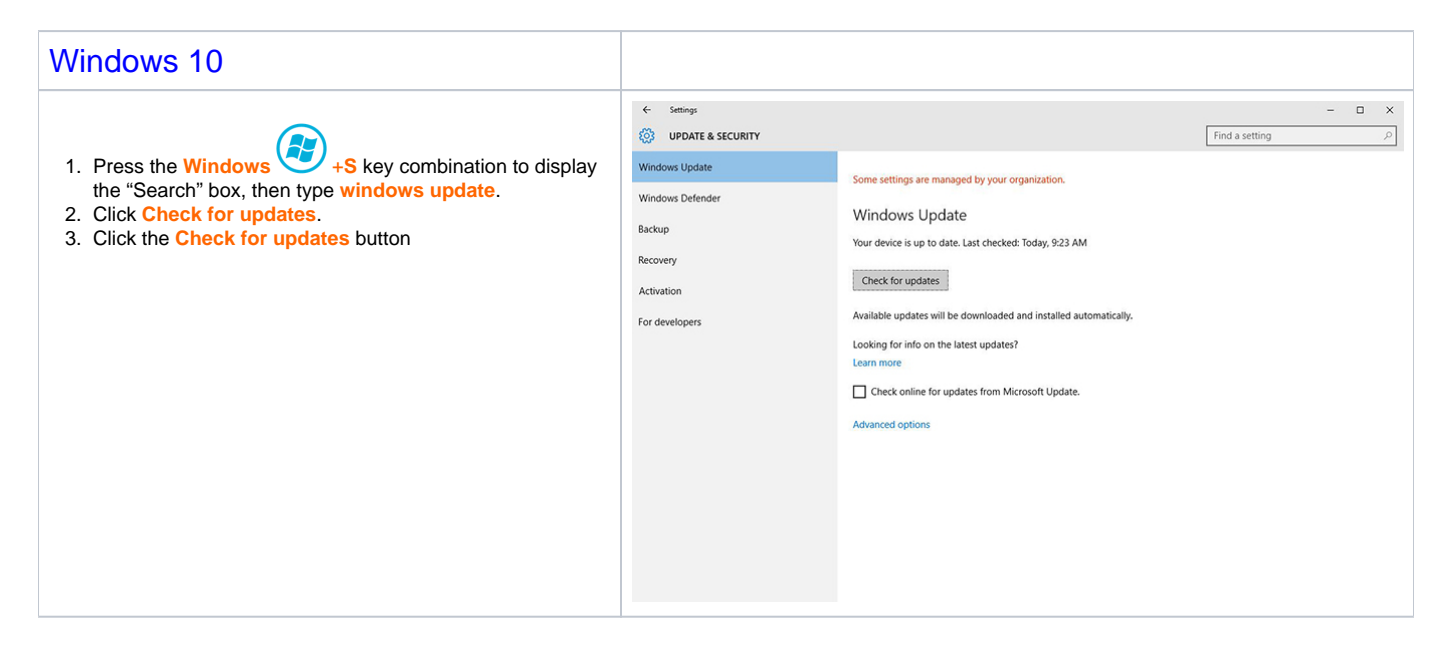

## Windows 7

Click here for instruction on how to find which version of Microsoft Windows you have.

Your computer checks for updates overnight every week and often will have to reboot. If you'd like to check for updates yourself (a good idea if you have a laptop), follow these directions:

Your Windows PC is up to date when you've installed the latest updates for Windows and your programs. To check for Windows updates, follow these steps:

1. Open Windows Update by clicking the Start button

Click on All Programs, and scroll and click on Windows Update.

2. In the left pane, click Check for updates, and then wait while Windows looks for the latest updates for your computer.

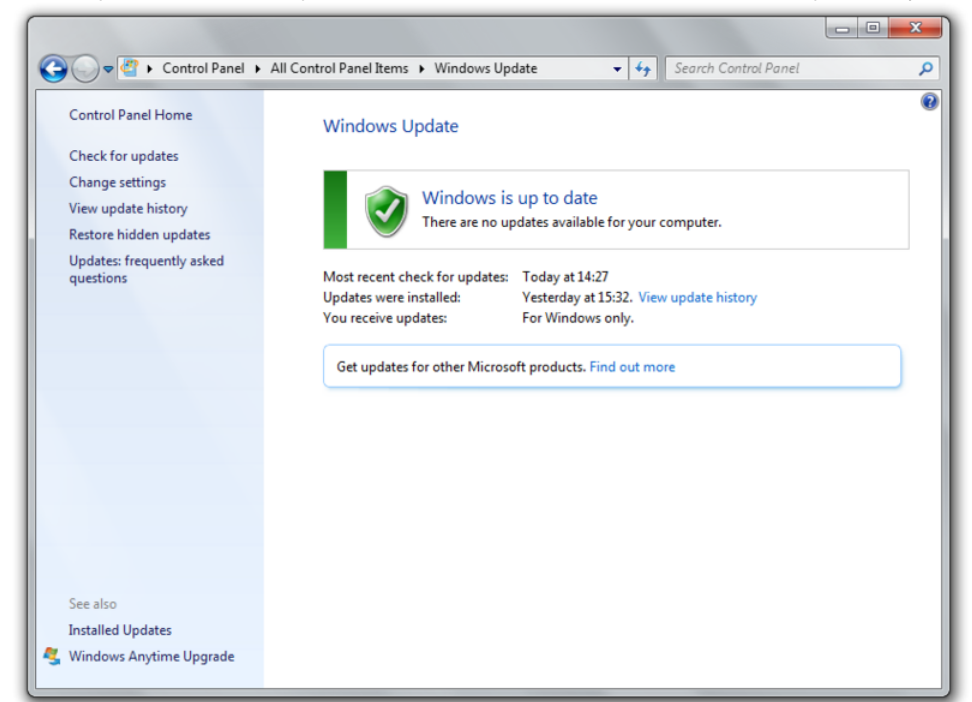

## 3. If any updates are found, click Install updates.

| Control Panel 🕨                        | All Control Panel Items 🕨 Windows Upo                         | late               | •                     | Search Control Panel | ۶ |
|----------------------------------------|---------------------------------------------------------------|--------------------|-----------------------|----------------------|---|
| Control Panel Home                     | Windows Update                                                |                    |                       |                      | ( |
| Check for updates                      |                                                               |                    |                       |                      |   |
| Change settings                        |                                                               | o con e conecció   |                       |                      |   |
| View update history                    | Download a                                                    | nd install update  | es for your computer  |                      |   |
| Restore hidden updates                 | 1 important upo                                               | late is available  | 1 important update se | elected, 6.0 MB      |   |
| Updates: frequently asked<br>questions | 34 optional upd                                               | ates are available |                       |                      |   |
|                                        |                                                               |                    |                       | Install updates      |   |
|                                        | Most recent check for undates:                                | Today at 9:32 AM   |                       |                      |   |
|                                        | Updates were installed: Today at 4:07 AM. View update history |                    |                       |                      |   |
|                                        | You receive updates: Managed by your system administrator     |                    |                       |                      |   |
|                                        | You checked online for updates from Microsoft Update.         |                    |                       |                      |   |
|                                        | Check for updates managed by your system administrator        |                    |                       |                      |   |
|                                        |                                                               |                    |                       |                      |   |
|                                        |                                                               |                    |                       |                      |   |
|                                        |                                                               |                    |                       |                      |   |
|                                        |                                                               |                    |                       |                      |   |
|                                        |                                                               |                    |                       |                      |   |
|                                        |                                                               |                    |                       |                      |   |
|                                        |                                                               |                    |                       |                      |   |
|                                        |                                                               |                    |                       |                      |   |
|                                        |                                                               |                    |                       |                      |   |
|                                        |                                                               |                    |                       |                      |   |
|                                        |                                                               |                    |                       |                      |   |
| See also                               |                                                               |                    |                       |                      |   |
| Installed Updates                      |                                                               |                    |                       |                      |   |

- 4. You might see both important and optional updates. Click install updates, click OK.
- -Note: You might be prompted to enter your administrator credentials, installing updates requires elevated administrator privileges.

5. Once updates are fully downloaded and installed a pop-up on the bottom left of your desktop screen might appear requesting a restart.

| Windows Update |                                                                                                    |  |  |  |
|----------------|----------------------------------------------------------------------------------------------------|--|--|--|
|                | Restart your computer to finish installing important updates                                                                            |  |  |  |
|                | Windows can't update important files and services while the<br>system is using them. Make sure to save your files before<br>restarting. |  |  |  |
|                | Remind me in: 10 minutes                                                                                                    |  |  |  |
|                | Restart now Postpone                                                                                                    |  |  |  |

You have the option to delay restart though we encourage you to restart your computer immediately. Please remember to save all your data prior to restarting.